# Generieren von Authentifizierungstoken für FMC REST API-Interaktionen

# Einführung

In diesem Dokument wird beschrieben, wie sich ein Administrator der Application Programming Interface (API) beim FirePOWER Management Center (FMC) authentifizieren, Token generieren und für weitere API-Interaktionen verwenden kann.

# Voraussetzungen

### Anforderungen

Cisco empfiehlt, über Kenntnisse in folgenden Bereichen zu verfügen:

- FirePOWER Management Center (FMC) Funktionen und Konfiguration (Konfigurationsanleitung)
- Verstehen verschiedener REST API-Aufrufe. (Was sind REST-APIs?)
- Lesen Sie die FMC API Quick Start Guide.

#### Verwendete Komponenten

- FirePOWER Management Center unterstützt REST-APIs (Version 6.1 oder höher) mit aktivierter REST-API.
- REST-Clients wie Postman, Python-Scripts, CURL usw.

# Hintergrundinformationen

REST-APIs sind aufgrund des einfachen programmierbaren Ansatzes, den Netzwerkmanager zur Konfiguration und Verwaltung ihrer Netzwerke verwenden können, zunehmend beliebt. FMC unterstützt die Konfiguration und Verwaltung über jeden REST-Client und den integrierten API-Explorer.

## Konfigurieren

### Aktivieren der REST-API auf FMC

Schritt 1: Navigieren Sie zu System>Configuration>REST API Preferences>Enable REST API.

Schritt 2: Aktivieren Sie das Kontrollkästchen REST-API aktivieren.

Schritt 3: Klicken Sie auf Speichern, ein Dialogfeld Erfolgreich speichern wird angezeigt, wenn die REST-API aktiviert ist, wie im Bild gezeigt:

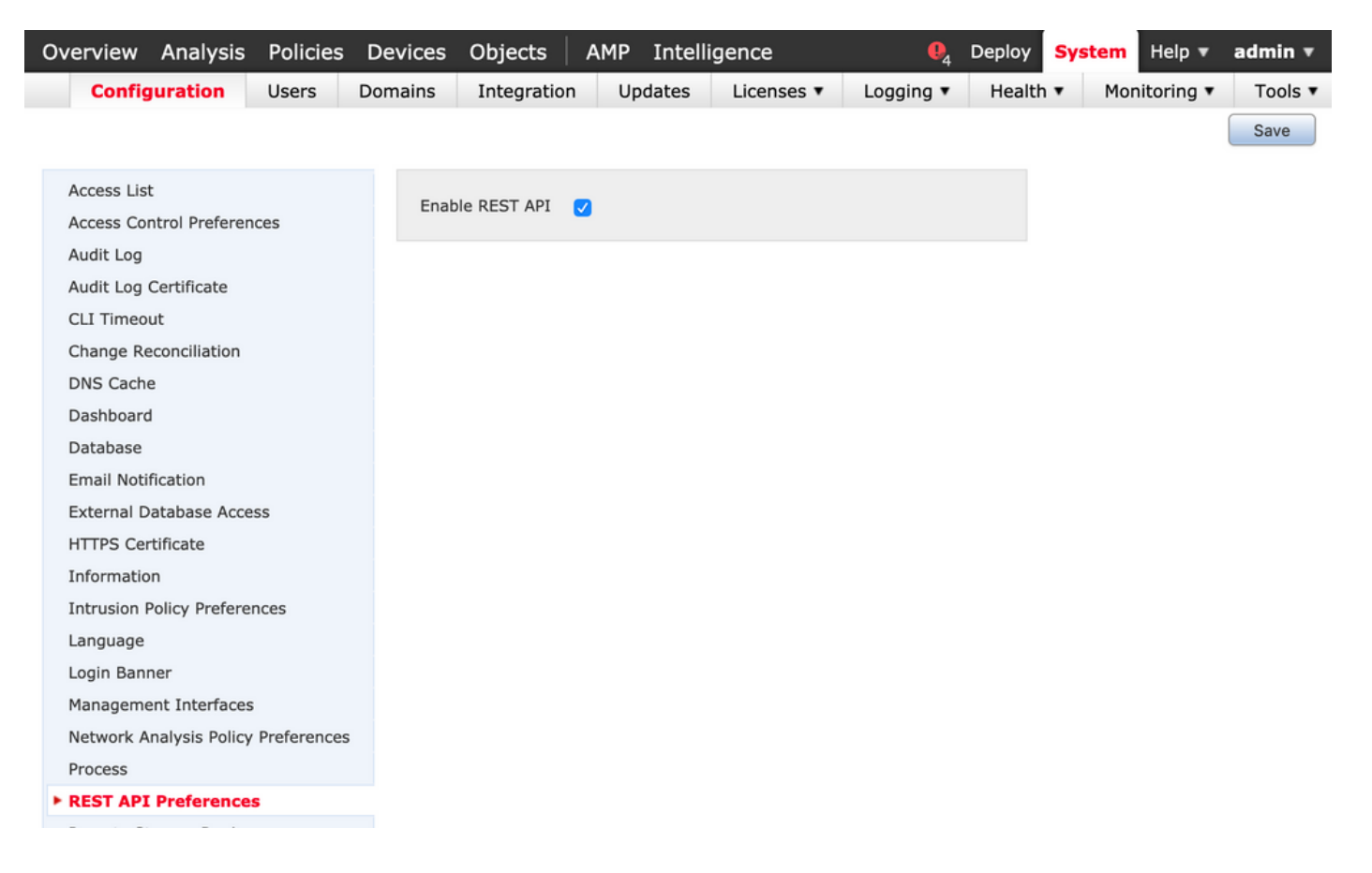

#### Erstellen eines Benutzers auf FMC

Die Verwendung der API-Infrastruktur auf dem FMC hat sich bewährt, weil Benutzer der Benutzeroberfläche und Skripteuser getrennt bleiben. Informationen zu verschiedenen Benutzerrollen und Richtlinien zum Erstellen eines neuen Benutzers finden Sie im <u>FMC-Handbuch</u> für<u>Benutzerkonten</u>.

#### Schritte zum Anfordern eines Authentifizierungstokens

Schritt 1: Öffnen Sie Ihren REST API-Client.

**Schritt 2**: Legen Sie fest, dass der Client den POST-Befehl URL ausführt: <u>https://<management\_center\_IP\_or\_name>/api/fmc\_platform/v1/auth/generatetoken</u>.

Schritt 3: Integrieren Sie den Benutzernamen und das Kennwort als einfachen Authentifizierungs-Header. Der **POST-**Text sollte leer sein.

Beispielsweise eine Authentifizierungsanforderung mit Python:

```
import requests url = "https://10.10.1//api/fmc_platform/vl/auth/generatetoken" payload = {}
headers = { 'Authorization': 'Basic Y2lzY29lc2VyOmNpc2NwYXBpdXNlcg==' } response =
requests.request("POST", url, headers=headers, data = payload, verify=False)
print(response.headers)
```

Ein weiteres Beispiel für eine Authentifizierungsanfrage mit CURL:

\$ curl --request POST 'https://10.10.10.1/api/fmc\_platform/vl/auth/generatetoken' --header 'Authorization: Basic Y2lzY29lc2VyOmNpc2NwYXBpdXNlcg==' -k -i HTTP/1.1 204 204 Date: Tue, 11 Aug 2020 02:54:06 GMT Server: Apache Strict-Transport-Security: max-age=31536000; includeSubDomains Cache-Control: no-store Accept-Ranges: bytes Vary: Accept-Charset,Accept-Encoding,Accept-Language,Accept X-auth-access-token: aa6f8326-0a0c-4f48-9d85-7a920c0fdca5 X-auth-refresh-token: 674e87d1-1572-4cd1-b86d-3abec04ca59d USER\_UUID: fc47b914-8121-11ea-ac18-f0428d0155cd DOMAIN\_ID: 111 DOMAIN\_UUID: e276abec-e0f2-11e3-8169-6d9ed49b625f global: e276abec-e0f2-11e3-8169-6d9ed49b625f DOMAINS: [{"name":"Global","uuid":"e276abec-e0f2-11e3-8169-6d9ed49b625f"}] X-Frame-Options: SAMEORIGIN X-UA-Compatible: IE=edge X-Permitted-Cross-Domain-Policies: none X-XSS-Protection: 1; mode=block Referrer-Policy: same-origin Content-Security-Policy: base-uri 'self' X-Content-Type-Options: nosniff

Beispiel aus einem GUI-basierten Client wie Postman, wie im Bild gezeigt:

| ▶ auth                                                                                                    |                                                         | Comments 0 Exa                                                                                                    | amples 0 +   |
|----------------------------------------------------------------------------------------------------|---------------------------------------------------------|----------------------------------------------------------------------------------------------------|--------------|
| POST  * {{baseUrl}}//api/fmc_platform/v1/auth/generatetoken                                                                     |                                                         | Send 🔻                                                                                                    | Save *       |
| Params Authorization Headers (9) Body Pre-request Sci                                                                           | ript Tests • Settings                                   | c                                                                                                    | Cookies Code |
| түре                                                                                                    | Heads up! These parameters hold sensitive data. To keep | this data secure while working in a collaborative environment, we recommend using variables. Learn more about variables | ×            |
| Basic Auth   The authorization header will be automatically generated when you send the request. Learn more about authorization | Username<br>Password                                    | ((username)) Show Password                                                                                              |              |
| Body Cookies Headers (22) Test Results                                                                                          |                                                         | Status: 204 204 Time: 3.71 s Size: 892 B Save     no-stare                                                              | Response 👻   |
| Accept-Ranges ①                                                                                                    |                                                         | bytes                                                                                                    |              |
| Vary 🛞                                                                                                    |                                                         | Accept-Charset,Accept-Encoding,Accept-Language,Accept                                                                   |              |
| X-auth-access-token ①                                                                                                    |                                                         | 360df0fb-051c-4516-bb73-387788515316                                                                                    |              |
| X-auth-refresh-token                                                                                                    |                                                         | 0aa597f8-96e7-4ac0-bd2e-d391b30a6fbe                                                                                    |              |
| USER_UUID ③                                                                                                    |                                                         | fc47b914-8121-11ea-ac18-f0428d0155cd                                                                                    |              |
| DOMAIN_ID ()                                                                                                    |                                                         | 111                                                                                                    |              |
| DOMAIN_UUID ()                                                                                                    |                                                         | e276abec-e0f2-11e3-8169-6d9ed49b625f                                                                                    |              |
| global ()                                                                                                    |                                                         | e276abec-e0f2-11e3-8169-6d9ed49b625f                                                                                    |              |
| DOMAINS ()                                                                                                    |                                                         | [{"name":"Global","uuid":"e276abec-e0f2-11e3-8169-6d9ed49b625f"}]                                                       |              |
| X-Frame-Options ①                                                                                                    |                                                         | SAMEORIGIN                                                                                                    |              |
| X-UA-Compatible ③                                                                                                    |                                                         | IE=edge                                                                                                    |              |
| X-Permitted-Cross-Domain-Policies ()                                                                                            |                                                         | none                                                                                                    |              |
| X-XSS-Protection ()                                                                                                    |                                                         | 1; mode=block                                                                                                    |              |
| Find and Replace 🖸 Console                                                                                                    |                                                         | 🕀 Bootcamp 🔳 🗄                                                                                                    | 8 2 0        |

#### Senden nachfolgender API-Anfragen

**Hinweis**: In der Ausgabe sehen Sie die Antwortheader und nicht den Antworttext. Der tatsächliche Ansprechtext ist leer. Die wichtigsten Headerinformationen, die extrahiert werden müssen, sind X-auth-access-token, X-auth-fresh-token und DOMAIN\_UUID.

Nachdem Sie sich erfolgreich beim FMC authentifiziert und die Token extrahiert haben, müssen Sie für weitere API-Anfragen die folgenden Informationen nutzen:

- Fügen Sie den Header X-auth-access-token **<authentication token value>** als Teil der Anforderung hinzu.
- Fügen Sie die Header X-auth-access-token **<authentication token value>** und X-auth-freshtoken **<update token value>** in Anforderungen zur Aktualisierung des Tokens hinzu.
- Verwenden Sie die Domain\_UUID aus dem Authentifizierungstoken aller REST-Anforderungen an den Server.

Mit diesen Headerinformationen können Sie mithilfe von REST-APIs erfolgreich mit dem FMC interagieren.

### Fehlerbehebung bei häufig auftretenden Problemen

• Der Anforderungs- und Antworttext des für die Authentifizierung gesendeten POST-Tests ist leer. Sie müssen die grundlegenden Authentifizierungsparameter im Anforderungsheader

übergeben. Alle Tokeninformationen werden über die Antwortheader zurückgegeben.

- Wenn Sie den REST-Client verwenden, können aufgrund eines selbstsignierten Zertifikats Fehler im Zusammenhang mit dem SSL-Zertifikatproblem auftreten. Sie können diese Validierung je nach dem verwendeten Client deaktivieren.
- Die Benutzeranmeldeinformationen können nicht gleichzeitig für die REST-API und die GUI-Schnittstellen verwendet werden, und der Benutzer wird ohne Vorwarnung abgemeldet, wenn er für beide Schnittstellen verwendet wird.
- Die Authentifizierungs-Token für die FMC REST API sind 30 Minuten gültig und können bis zu dreimal aktualisiert werden.